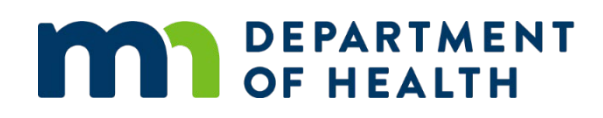

# **Managed Care Systems Portal**

**USER GUIDE** 

MAY 2025

# Contents

| Managed Care Systems Portal                                               | .3 |
|---------------------------------------------------------------------------|----|
| What the MCS Portal is used for                                           | .3 |
| Signing in to the Portal                                                  | .3 |
| Registering for access                                                    | .3 |
| Associating Entities with your Account                                    | .5 |
| Network Adequacy                                                          | .8 |
| Annual Network Review for Upcoming Plan Year                              | .8 |
| Known Issues 1                                                            | .1 |
| Issue 1: Multiple Uploads appear in the uploader1                         | .1 |
| Issue 2: Display Name in "Annual Network Review for Upcoming Plan Year"   | .1 |
| Frequently Asked Questions1                                               | .2 |
| Are there limits to the number of users per entity?1                      | .2 |
| Can I see the files someone else uploaded for my organization?1           | .2 |
| Do I have to upload one network at a time?1                               | .2 |
| Will there be any screening edits or validations for uploaded documents?1 | 2  |

# **Managed Care Systems Portal**

The Managed Care Systems section (MCS) at the Minnesota Department of Health (MDH) is tasked with regulating Health Maintenance Organizations (HMOs) and County Based Purchasers (CBPs) in Minnesota. Regulatory activities including supplemental annual reporting, updates to licensure documents, and quality assurance examinations.

MCS also reviews health care provider networks to make sure Minnesotans have adequate access to health care (Network Adequacy) for all individual and small group health plans in the state, including those regulated by the Department of Commerce. MCS also conducts network adequacy reviews for Pharmacy Benefit Managers (PBM) on behalf of the Department of Commerce.

MCS is in the process of creating a portal that will serve as a one-stop shop for all reporting.

## What the MCS Portal is used for

The MCS Portal will be used for HMOs, CBPs, Insurance Companies and PBMs to upload required documents and reports, rather than emailing them or using a cloud drive system. The MCS portal currently allows for.

- Network Adequacy Annual Filings
- HMO and CPB Annual Supplemental reporting

In the future, the MCS Portal will allow entities to upload:

- PBM Network Adequacy documents
- Network adequacy provider file updates
- Network adequacy termination reports
- Updates to HMO licensure documents
- Quality Assurance exam document and file uploads and exchanges

# Signing in to the Portal

## **Registering for access**

The first time you enter the portal, you will need to register your name and email address.

- 1. Go to the Portal (mcs-portal.web.health.state.mn.us)
- 2. Click on "register"

#### MCS Portal User Guide

| Sigr              | n in to your accour | nt |
|-------------------|---------------------|----|
| Username or email |                     |    |
| Password          |                     |    |
|                   |                     | ۲  |
|                   | Sign In             |    |
|                   | New user? Register  |    |

3. Enter the information when prompted. It is recommended that you use your email address as your username.

|                    |          | * Required f | fields |
|--------------------|----------|--------------|--------|
|                    | Register |              |        |
| Username *         |          |              |        |
| Password *         |          | <br>         |        |
|                    |          |              | ۲      |
| Confirm password * |          |              |        |
|                    |          | <br>         | ۲      |
| Email *            |          |              |        |
| First name *       |          |              |        |
| middleName         |          |              |        |
| Last name *        |          |              |        |
| Phone number *     |          |              |        |
| « Back to Login    |          | <br>         |        |
|                    | Register |              |        |

- 4. Click "Register"
- 5. Check your email, you will have an email from "MCS-portal" with the subject line "Verify your email'. Click on the link to verify your email. The link will expire within 30 minutes.

## **Associating Entities with your Account**

The first time you sign into the portal, you will be prompted to associate entities (HMOs, insurance companies, PBMs) with your login. You will **not** be able to access any of the modules until you have completed this step. You can associate multiple entities with your email address. Please make sure to only associate entities that you work for. MDH will continually review which entities are associated with each email address.

1. Using your email address and the password you created, sign in to the portal

|                | Sign in to your account |   |
|----------------|-------------------------|---|
| Username or em | nail                    |   |
| Password       |                         | ۲ |
|                | Sign In                 |   |
|                | New user? Register      |   |

2. The first time you sign on, you will be prompted to add entities; click "ok"

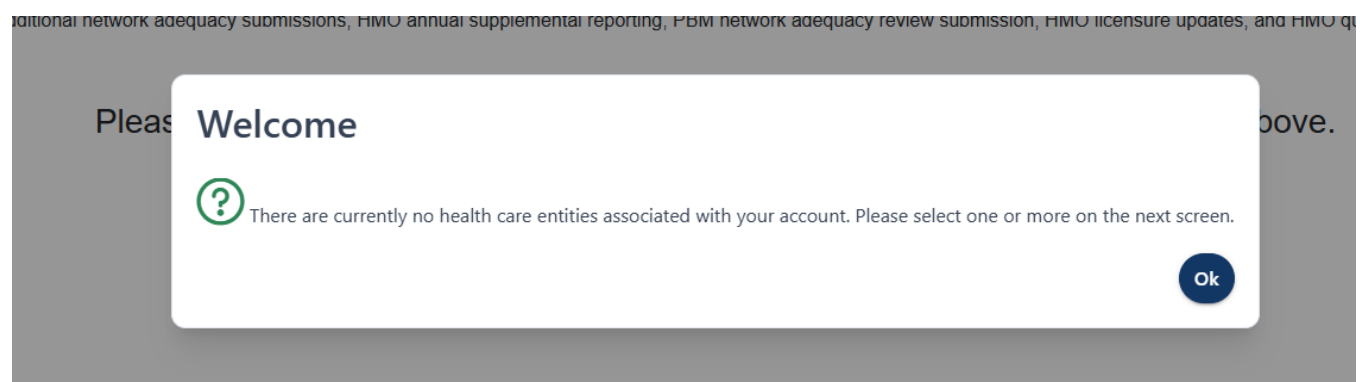

- 3. Using the drop-down menus, select the entity type and the name of the entity you are associated with.
  - a. Entity types are CBP, HMO, Insurance Company or PBM.
  - b. The NAIC or PBM number will appear next to the entity name.
  - c. Click "add entity"

#### MCS Portal User Guide

|    | nury Type (required)              |                           |
|----|-----------------------------------|---------------------------|
|    | НМО                               | ~                         |
| Er | ntity (required)                  | NAIC ID                   |
| •  | Quartz Health Plan MN Corporation | ~ 14202                   |
| E  | Quartz Health Plan MN Corporation | representing the selecter |
| e  | UCare Minnesota                   |                           |
|    | Blue Plus                         | •                         |
|    | Sanford Health Plan of Minnesota  |                           |
|    | HealthPartners, Inc.              |                           |

4. You will receive a prompt that will allow you to add another entity, or indicate you are done. If you click "Done" you will be automatically returned to the home screen.

| Quartz Health Plan MN Corporation                                        | Remove Entity                  |
|--------------------------------------------------------------------------|--------------------------------|
| Entity added                                                             |                                |
| Quartz Health Plan MN Corporation has been associated to your account. W | Vould you like to add another? |
|                                                                          | Done Add Another               |
| Entity (required)                                                        | NAIC ID                        |

a. You will always be able to add or remove entities using the "manage account" link on the top right of your screen.

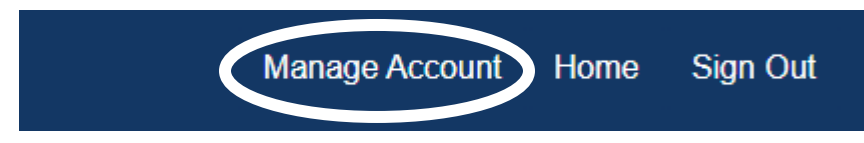

| Currently Ass                                                        | sociated Entities |               |
|----------------------------------------------------------------------|-------------------|---------------|
| Quartz Health Plan                                                   | MN Corporation    | Remove Entity |
| Navitus Health Solu                                                  | utions, LLC       | Remove Entity |
| Add New Ent                                                          | tity              |               |
| Add New Ent<br>Entity Type (required)<br>Select Entity Type          | tity              | ~             |
| Add New Entity Type (required)  Select Entity Type Entity (required) | tity              | ~             |

5. Once you have entities associated with your account, the modules that are available to you will be displayed. The MCS Portal will be rolled out between May 2025 and June 2026; as new modules become available, they will be added to the home page.

# **Network Adequacy**

## FOR: HMOS AND INSURANCE COMPANIES

Through the Network Adequacy module, you can submit required documents for the annual network review for the upcoming plan year, additional provider file submissions in October and February, and monthly provider terminations.

## **Annual Network Review for Upcoming Plan Year**

# Annual Network Review for Upcoming Plan Year

#### Click Here

In this module, you will submit all Network Adequacy documents for the individual and small group market review that takes place each summer. Please refer to the <u>Network Adequacy Filing Requirements</u> website for updated information on due dates and file templates.

- 1. Click the "Click Here" button under Annual Network Review for Upcoming Plan Year
- 2. The page requires you to select an entity, and then a network.
  - a. Once you have selected and entity and a network, the Network ID will display on the screen.
  - b. If you have a new network, please contact the network adequacy team at <u>health.managedcare@state.mn.us</u> with the new network name and ID before files are due.

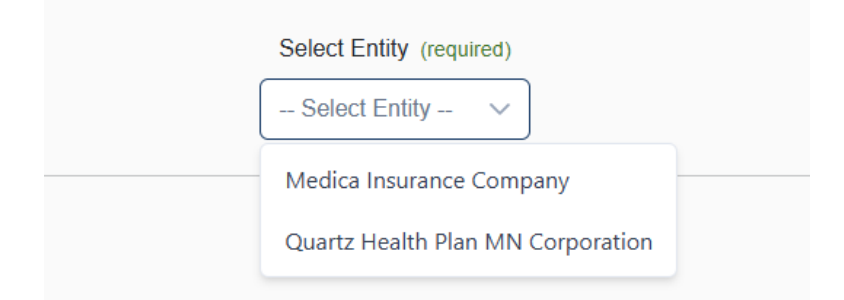

#### MCS Portal User Guide

| Engage by Medica                                                                                            | -                                 |                                                                                                    |
|----------------------------------------------------------------------------------------------------|-----------------------------------|----------------------------------------------------------------------------------------------------|
| Medica Applause                                                                                             |                                   |                                                                                                    |
| Me Symphony, Encore, Solo and Di                                                                            | rect                              |                                                                                                    |
| North Memorial Acclaim by Me                                                                                | dica 🖕                            |                                                                                                    |
| Select Network V                                                                                            |                                   |                                                                                                    |
|                                                                                                    |                                   |                                                                                                    |
|                                                                                                    | Select Entity (required)          |                                                                                                    |
|                                                                                                    | Medica Insurance Company          |                                                                                                    |
|                                                                                                    | Select Network (required)         |                                                                                                    |
| Notwork ID                                                                                                  | Symphony, Encore, Solo and Direct | Liese Nome                                                                                                    |
| MNN020                                                                                                    | Alisha Simon                      |                                                                                                    |
|                                                                                                    |                                   |                                                                                                    |
| Network Adequacy Attestation L                                                                              | Ipload                            | Provider File Upload                                                                                            |
| + Choose                                                                                                    | + Cho                             | ose 🛧 Upload 🗙 Cancel                                                                                           |
| Drag and drop files here or select choose above.<br>Then press the upload button to transmit the selected t | ile.                              | Drag and drop files here or select choose above.<br>Then press the upload button to transmit the selected file. |
| Geographic Access Map Uplo                                                                                  | bad                               | Network Waiver Upload                                                                                           |
| + Choose 1 Upload X Cancel                                                                                  | + Cho                             | vose 🛧 Upload 🗙 Cancel                                                                                          |

- 3. After you have selected an entity and network, you can upload required files. There is one upload box for each file that needs to be uploaded. You can either drag and drop or click on the "choose" button to select a file.
  - a. The upload box will only allow certain file types; you will get an error if you select the wrong file type.
  - b. The upload box will automatically rename your file
  - c. The upload box will indicate "pending" until you click upload.
  - d. If you want to delete an upload, simply click the red "x" button next to the file name.

| Networl            | Adequacy Attestation Uploa                                                                 |
|--------------------|--------------------------------------------------------------------------------------------|
| + Choose           | ⊥ Upload X Cancel                                                                          |
| networkAdeq        | uacyAttestation_1_29_1747083221887.docx<br>23.463 KB                                       |
|                    | Document is <b>not</b> uploaded yet.                                                       |
| NI - 4             |                                                                                            |
| Networ             | k Adequacy Attestation Uploa                                                               |
| Networ<br>+ Choose | k Adequacy Attestation Uploa                                                               |
| Networ<br>+ Choose | k Adequacy Attestation Uploa<br>Upload × Cancel<br>uacyAttestation_1_29_1747083221887.docx |
| Networ<br>+ Choose | k Adequacy Attestation Uploa                                                               |

- 4. For the 2026 Plan Year, please upload the "Appointment Wait Times Survey" for each network in the "other" upload box.
- 5. Once all files have been uploaded, you are done. You may receive an email confirmation that your files were uploaded.

## **Known Issues**

## MAY 2025

The following are known issues with the MCS Portal. Updates are being made regularly, so they may be resolved before the instructions are updated.

## Issue 1: Multiple Uploads appear in the uploader

 Problem: Multiple uploads may appear in one uploader box; when this happens, the "choose" button will become disabled when you try to remove one of the uploads.

| Networ      | k Adequ                  | acy Att              | estation      | Upload  |
|-------------|--------------------------|----------------------|---------------|---------|
| + Choose    | ⊥ Upload                 | × Cancel             |               |         |
| networkAdeq | uacyAttestation<br>23.46 | _1_29_17470<br>63 KB | 83221887.docx | Pending |
|             |                          |                      |               | ×       |
|             |                          |                      |               |         |

 Solution: Refresh the page in your browser and re-upload files. Uploading files multiple times will not cause any problems.

## Issue 2: Display Name in "Annual Network Review for Upcoming Plan Year"

- Problem: After selecting the entity and network name, instead of showing Network ID/Name/Email, the portal displays Network ID/Name/username
- **Solution**: This is a visual bug only, and does not impact functionality. Both username and email are a part of your profile.

# **Frequently Asked Questions**

### MAY 2025

## Are there limits to the number of users per entity?

No, at this time there are no limits to the number of users per entity. MDH will regularly review users associated with each entity, and confer with you to make sure lists are acceptable.

## Can I see the files someone else uploaded for my organization?

No, at this time you cannot see files that others uploaded. This functionality may be added in the future. We will use the most recent file that is uploaded. Files uploads will not overwrite other files.

## Do I have to upload one network at a time?

Yes, you will need to use the network dropdown to upload files for that network. This ensures that the files are all associated with the correct network.

## Will there be any screening edits or validations for uploaded documents?

Each upload box is limited to certain types of files (e.g. PDF, Word, Excel). Some files (such as the provider file) has validation incorporated, which will be verified upon download. All files will be scanned for malware before opening.